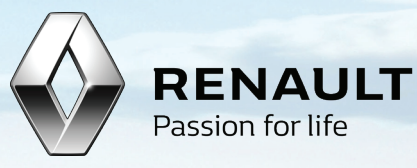

## Guida A Renault Media Nav Evolution Toolbox dispositivo seconda metà del 2018

#### Guida A Renault Media Nav Evolution Toolbox

È possibile aggiornare la mappa del sistema di navigazione utilizzando **Renault Media Nav Evolution Toolbox**. Si tratta di un'applicazione gratuita che consente di acquistare, scaricare e installare gli aggiornamenti delle mappe nel proprio navigatore.

Per fare ciò sono richiesti i seguenti elementi:

- un'unità flash USB
- una connessione a Internet a banda larga
- uno dei sistemi operativi supportati, installati sul computer:
  - Windows 7 o versione successiva,
  - OS X 10.10 o versione successiva

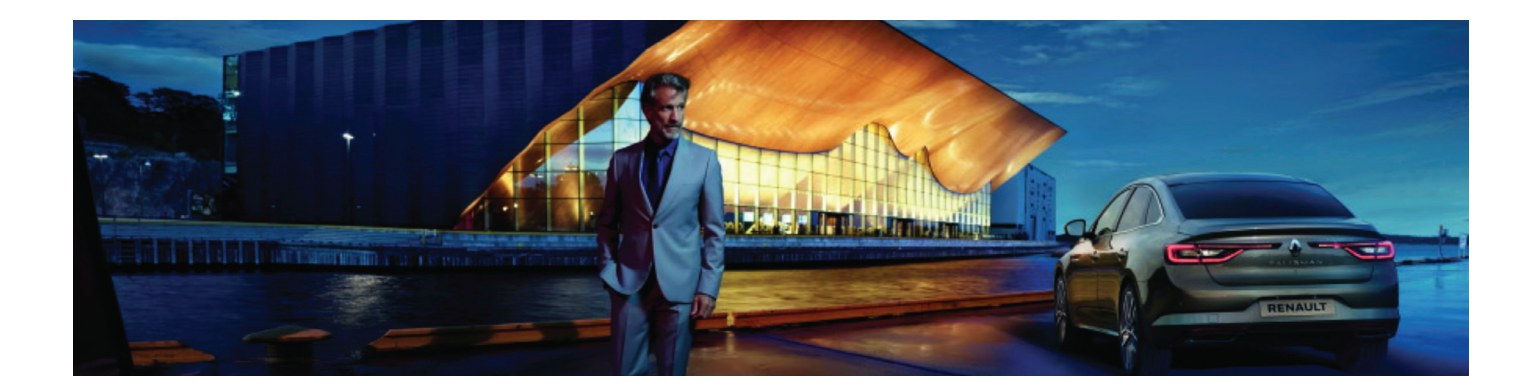

### Sincronizzare L'Unità Flash USB Con Il Sistema Di Navigazione

- 1. Inserire un'unità flash USB nel sistema Media Nav e accendere l'unità principale.
- Premere l'icona di Navigazione > Opzioni > Aggiornamento mappe > Opzioni > Aggiorna.
- 3. I dati di navigazione del sistema vengono sincronizzati con l'unità flash USB.
- 4. Scollegare l'unità flash USB dall'unità principale.

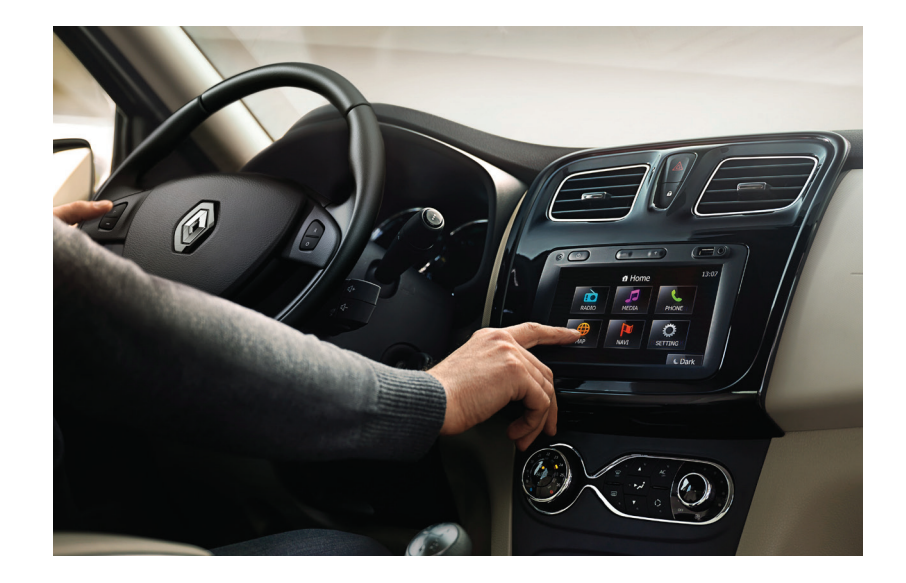

### 2. Installazione Di Toolbox

- 1. Visitare la pagina
  - https://renault.welcome.naviextras.com/ e scaricare la versione di Toolbox per il proprio sistema operativo (Windows o OSX).
- 2. Dopo l'installazione, avviare Toolbox.
- Collegare l'unità flash USB che contiene i dati salvati al dispositivo di navigazione.
- 4. Toolbox riconosce automaticamente i dati di navigazione.
- 5. Creare un account personale inserendo:
  - il proprio nome e un indirizzo di email valido;
  - il paese di residenza;
  - una password.

Non dimenticare di selezionare la casella di controllo per ricevere le notifiche relative alla disponibilità delle mappe più recenti.

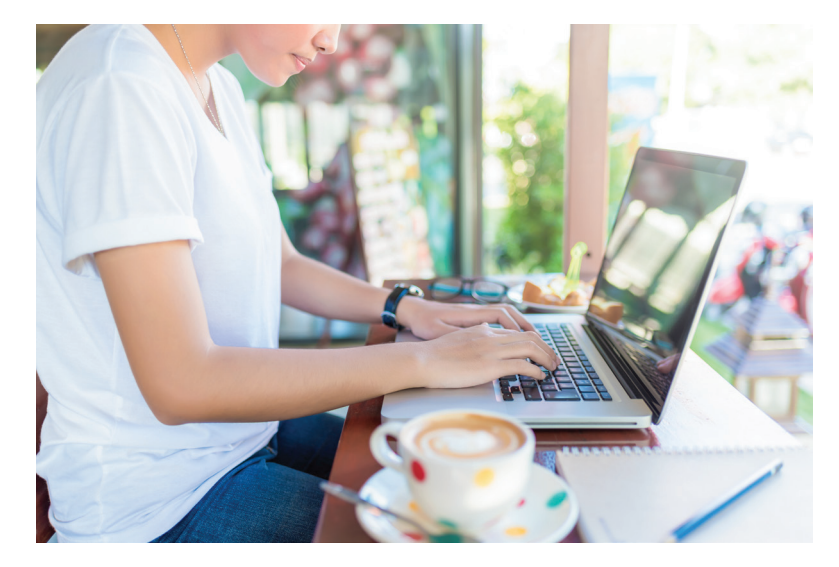

## 3. Aggiornamento Del Software (Sistema Operativo)

Occasionalmente, il sistema operativo (OS) del sistema di navigazione può essere aggiornato per integrare miglioramenti a funzionalità e prestazioni. Toolbox informerà l'utente dell'eventuale obbligatorietà di un aggiornamento.

- 1. Avviare Toolbox e collegare l'unità flash USB sincronizzata con i dati del sistema di navigazione (vedere la sezione 1).
- 2. Toolbox propone automaticamente l'aggiornamento del sistema operativo.
- 3. Fare clic su Installa

Dopo aver installato correttamente l'aggiornamento del sistema operativo sull'unità flash USB:

- Scollegare l'unità flash USB e ricollegarla all'unità principale.
- 2. Accendere il sistema di navigazione.
- Fare clic su Aggiorna e attendere il completamento dell'operazione.
- Sincronizzare nuovamente i dati di navigazione del sistema (vedere la Guida pratica, sezione 1).

 Se si desidera scaricare un aggiornamento delle mappe in questo momento, scollegare il dispositivo e ricollegarlo al computer, quindi avviare nuovamente Toolbox.

NOTA: si noti che senza aggiornare il sistema operativo del sistema di navigazione, non sarà possibile scaricare gli aggiornamenti delle mappe gratuiti né acquistare i nuovi aggiornamenti.

### 4. Scaricare Gli Aggiornamenti Delle Mappe Gratuiti

Per offrire l'esperienza migliore possibile con il sistema di navigazione Media Nav, il produttore del veicolo fornisce **un aggiornamento mappe gratuito da effettuare entro 90 giorni** dal primo utilizzo del sitema di navigazione Media Nav Evolution. Non perdere quest'opportunità e aggiorna al più presto il tuo sistema.

- Dopo aver effettuato l'accesso si viene reindirizzati alla schermata [Aggiornamenti gratuiti].
- 2. Fare clic su [Installa] per scaricare e installare i contenuti disponibili.

| Renau | It Media Nav Evolution Toolbox                                                                                                    | ×                                                                                          |
|-------|----------------------------------------------------------------------------------------------------|--------------------------------------------------------------------------------------------|
|       | <ul> <li>Avallable updates</li> <li>Your navigation has been successfully detected. Please check under Install button if you are eligible for free update.</li> <li>Content: Device configuration update</li> <li>Content: Latest Map Guarantee</li> <li>Content: Latest Map Guarantee (This map update version includes the new speed limits applicable in France since July 1st, 2018.)</li> </ul> | Pession for life                                                                           |
|       | CANCEL                                                                                                    | Welcome<br>John Doe<br>Internet Speed<br>Good<br>Used / Total space:<br>3562 MB / 22044 MB |

- Le barre di avanzamento mostrano l'andamento del download e dell'installazione.
- Attendere il completamento del processo e la visualizzazione del messaggio di installazione completata correttamente.
- Se si fa clic su [Annulla], sarà sempre possibile scaricare l'aggiornamento gratuito in un secondo momento tramite [Aggiornamento mappe gratuito disponibile] nella schermata iniziale.
- Se il pulsante [Aggiornamento mappe gratuito disponibile] non è disponibile, l'aggiornamento è già stato scaricato e installato o non si ha diritto all'aggiornamento gratuito.

NOTA: il tempo necessario per il processo di download dipende dalla velocità della connessione a Internet.

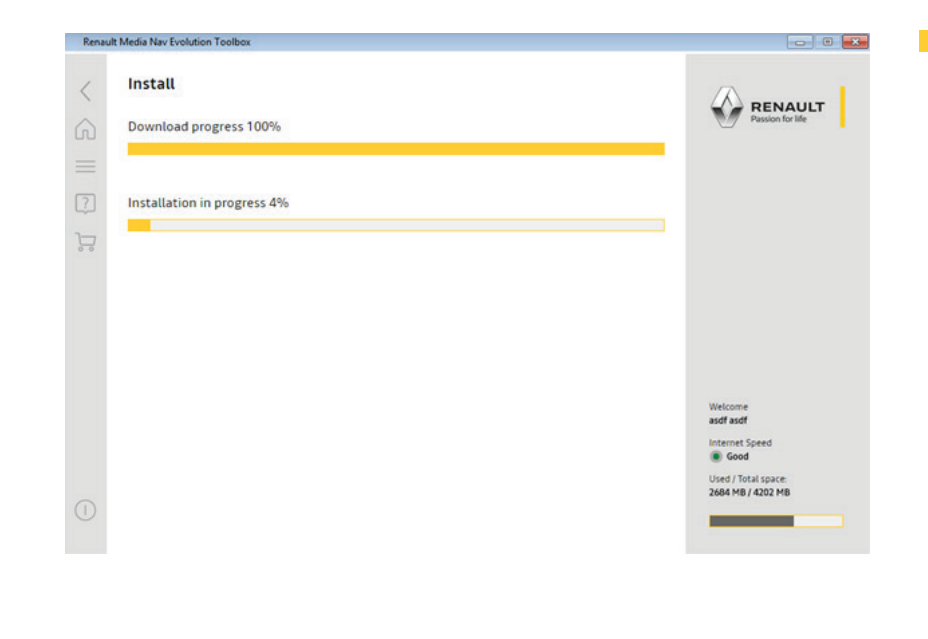

### 5. Caricare L'Aggiornamento Mappe Più Recente Nel Sistema Di Navigazione Media Nav

- Dopo aver scaricato e installato la mappa più recente sull'unità flash USB, collegarla nuovamente allo slot corretto del sistema Media Nav e accendere l'unità principale.
- Premere l'icona di Navigazione > Opzioni > Aggiornamento mappe > Opzioni > Aggiorna.
- I dati di navigazione del sistema vengono sincronizzati con l'unità flash USB.
- 4. Scollegare l'unità flash USB dall'unità principale.

| Renau    | it Media Nav Evolution Toolbox                                                                                                    |                                          |
|----------|----------------------------------------------------------------------------------------------------|------------------------------------------|
| <        | You have successfully updated your data carrier                                                                                                    |                                          |
| ŵ        | The download and install was completed successfully for the selected updates. You can<br>now exit the application remove your data carrier and use it with your pavigation | Passion for life                         |
| $\equiv$ | ····· ···· ··· ··· ···················                                                                                                    |                                          |
| ?        |                                                                                                    |                                          |
| 'n       |                                                                                                    |                                          |
|          |                                                                                                    |                                          |
|          |                                                                                                    |                                          |
|          |                                                                                                    |                                          |
|          |                                                                                                    | Welcome<br>asdf asdf                     |
|          |                                                                                                    | Internet Speed  Good                     |
|          |                                                                                                    | Used / Total space:<br>2684 MB / 4202 MB |
| ()       | EXIT                                                                                                    |                                          |

### 6. Acquistare I Contenuti

Prima di acquistare il primo contenuto, effettuare un aggiornamento del software del sistema multimediale Media Nav Evolution. Per istruzioni dettagliate, consultare la Guida pratica, sezione 2.

- 1. Accedere a Toolbox e scegliere [Acquista contenuto] nella schermata principale.
- 2. Selezionare l'aggiornamento mappa/il contenuto facendo clic su di esso per procedere all'acquisto.
- Selezionare il tipo di aggiornamento mappa/contenuto (aggiornamento singolo o abbonamento per 1 o più anni).

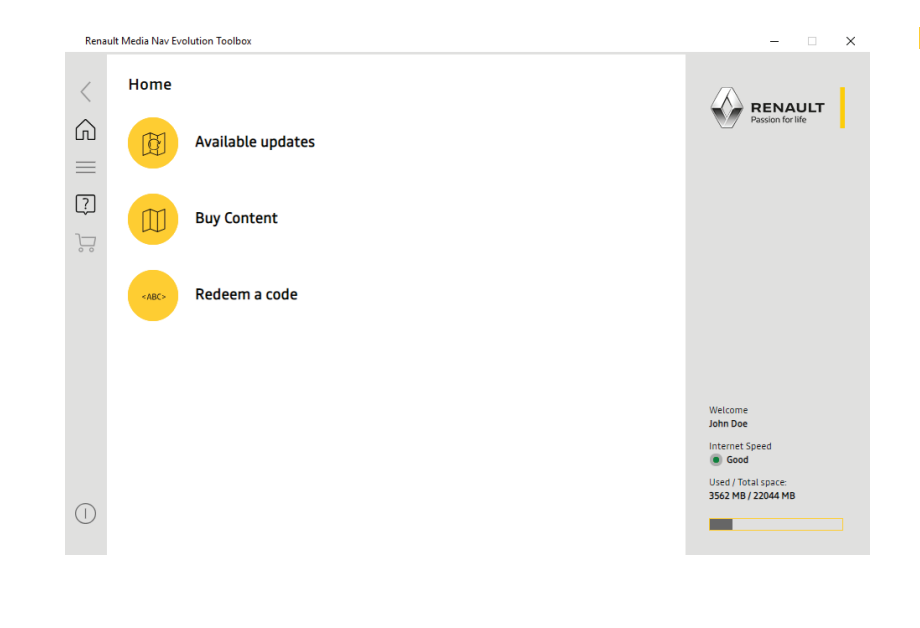

- 4. Inviare l'ordine facendo clic su [Acquista xx EUR].
- Immettere i dati di fatturazione e fare clic su [Pagamento] (se hai già acquistato contenuti in Toolbox, l'indirizzo è già memorizzato; una volta emesse le fatture non possono essere più modificate, quindi controllare attentamente i dati prima di procedere al pagamento).

| Renault | nault Media Nav Evolution Toolbox                                |          |   | – 🗆 X                                    |
|---------|------------------------------------------------------------------|----------|---|------------------------------------------|
| く<br>合  | Select content                                                   |          |   | RENAULT<br>Passion for life              |
| ?]      | NAME OF CONTENT                                                  | RELEASED | • |                                          |
|         | Dealership POI                                                   | 2012 Q1  |   |                                          |
|         | Map of Andorra, Gibraltar, Portugal, Spain                       | 7.2      |   |                                          |
|         | Map of Angola, Ghana, Cote D'ivoire, Jordan,<br>Nigeria, Senegal | 7.2      |   |                                          |
|         | Map of Argentina                                                 | 7.2      |   |                                          |
|         | Map of Australia, New Zealand                                    | 7.2      |   | Welcome<br>John Doe                      |
|         | Map of Austria, Germany, Liechtenstein,<br>Switzerland           | 7.2      |   | Internet Speed  Good Used / Total space: |
|         | Man of Relation Luxembourg Netherlands                           | 72       | • | 3562 MB / 22044 MB                       |

- Leggere il documento Termini e condizioni d'acquisto e fare clic su [Invia ordine ed inizia pagamento].
- 7. Scegliere il tipo di carta di credito/ debito e inserire i dati della carta.
- 8. Una volta terminato il pagamento, fare clic su [Installa].
- Dopo l'installazione, espellere l'unità flash USB, collegarla all'unità principale nel veicolo e caricare l'aggiornamento mappe nel sistema di navigazione (vedere la sezione 3. Sincronizzazione dei dati di navigazione).

| Renau      | It Media Nav Evolution Toolbox                                           | ×                                         |
|------------|--------------------------------------------------------------------------|-------------------------------------------|
| <          | Map of France, Monaco                                                    |                                           |
| 6<br>      | O Get the latest map EUR 59.0                                            | Passion for life                          |
| ?          | O Get the latest map + 1 more update during the next year EUR 69.0       |                                           |
|            | Get the latest map + 5 more updates during the next three years EUR 89.0 |                                           |
|            |                                                                          |                                           |
|            | Released: 7.2                                                            |                                           |
|            | File size: 261.84 MB                                                     |                                           |
|            |                                                                          | Welcome<br>John Doe                       |
|            | •                                                                        | Internet Speed                            |
| $\bigcirc$ | BUY                                                                      | Used / Total space:<br>3562 MB / 22044 MB |
| $\bigcirc$ |                                                                          |                                           |

# Buon viaggio in sicurezza.